## **Can't Print?**

## Try these steps...

1. Click on the Start Orb and select 'Devices and Printers'

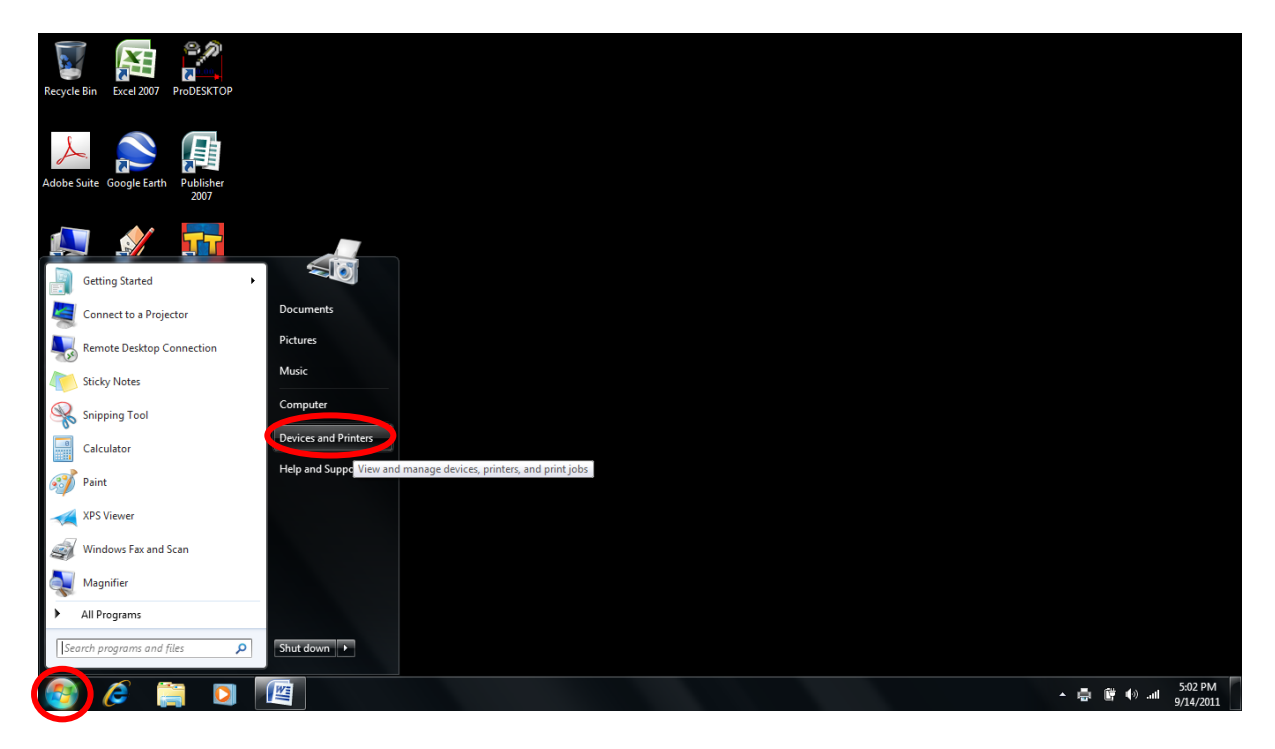

2. Find the printer with the error symbol next to it

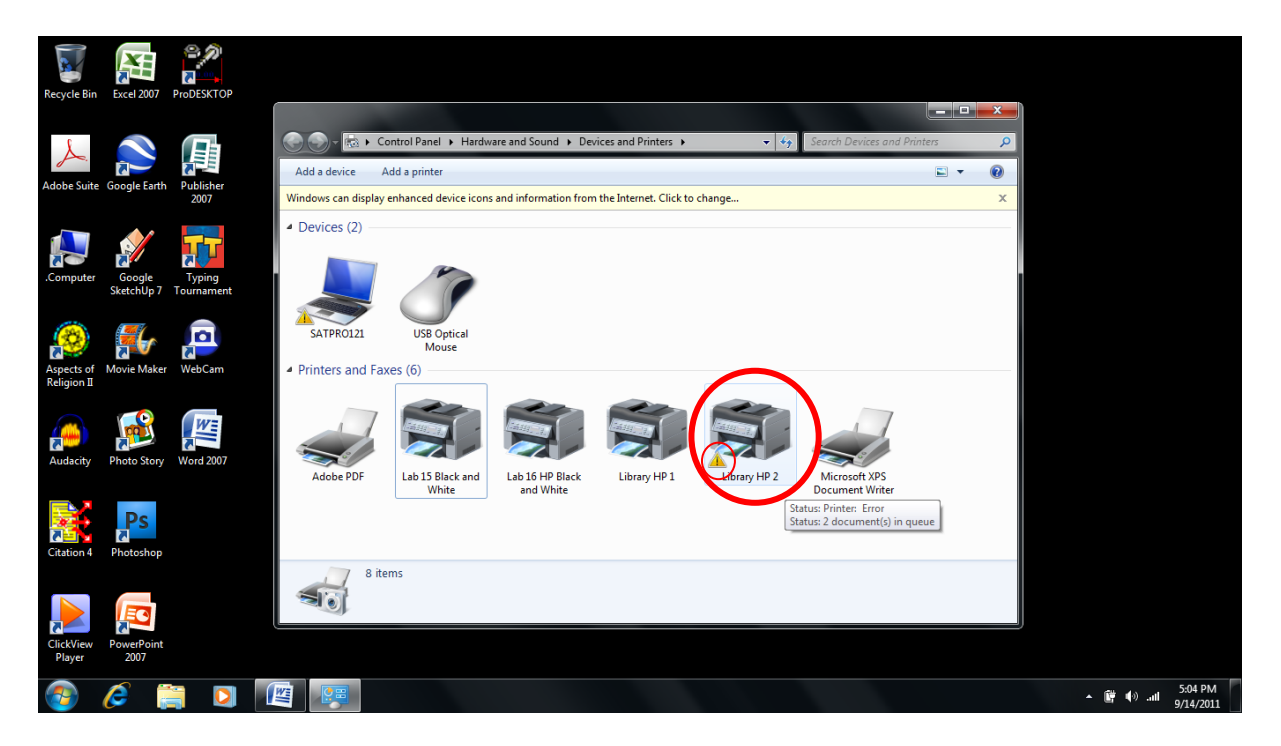

3. Right Click on the printer with the error and select 'See What's Printing'

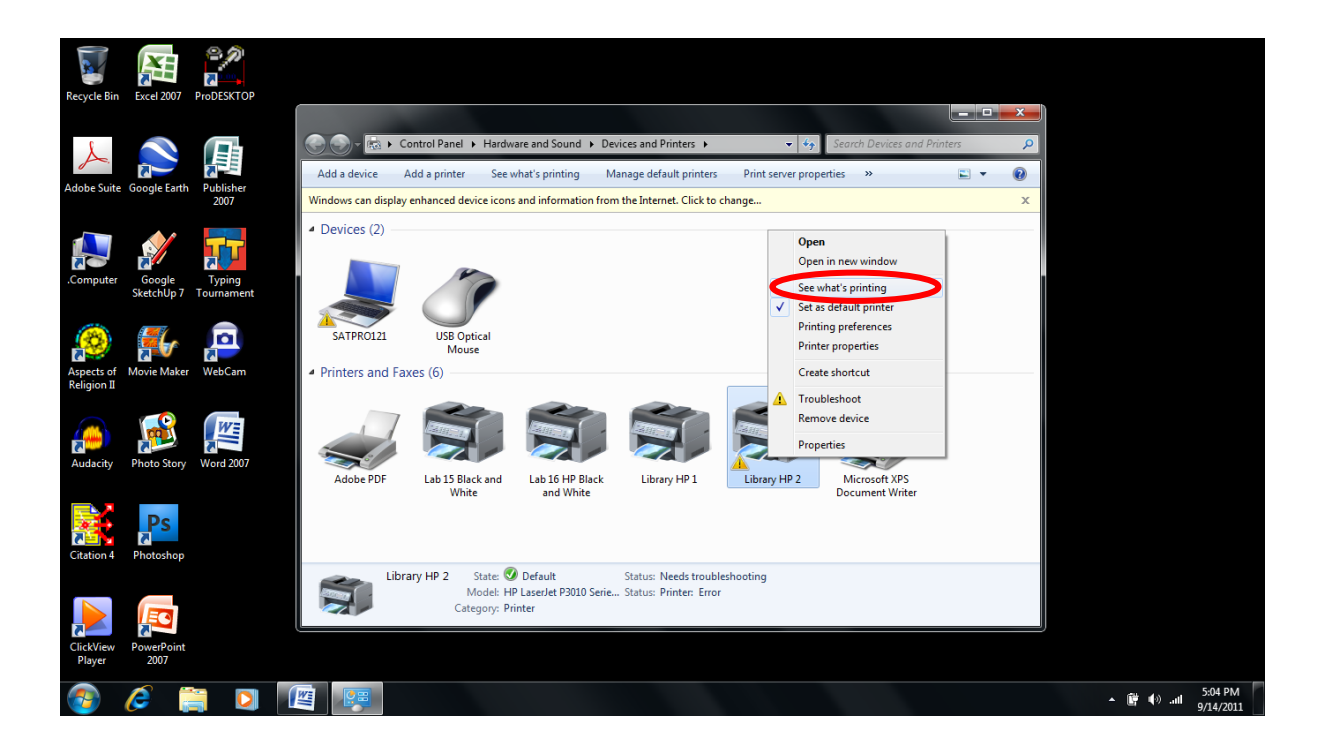

4. You will see the Print Queue window appear...

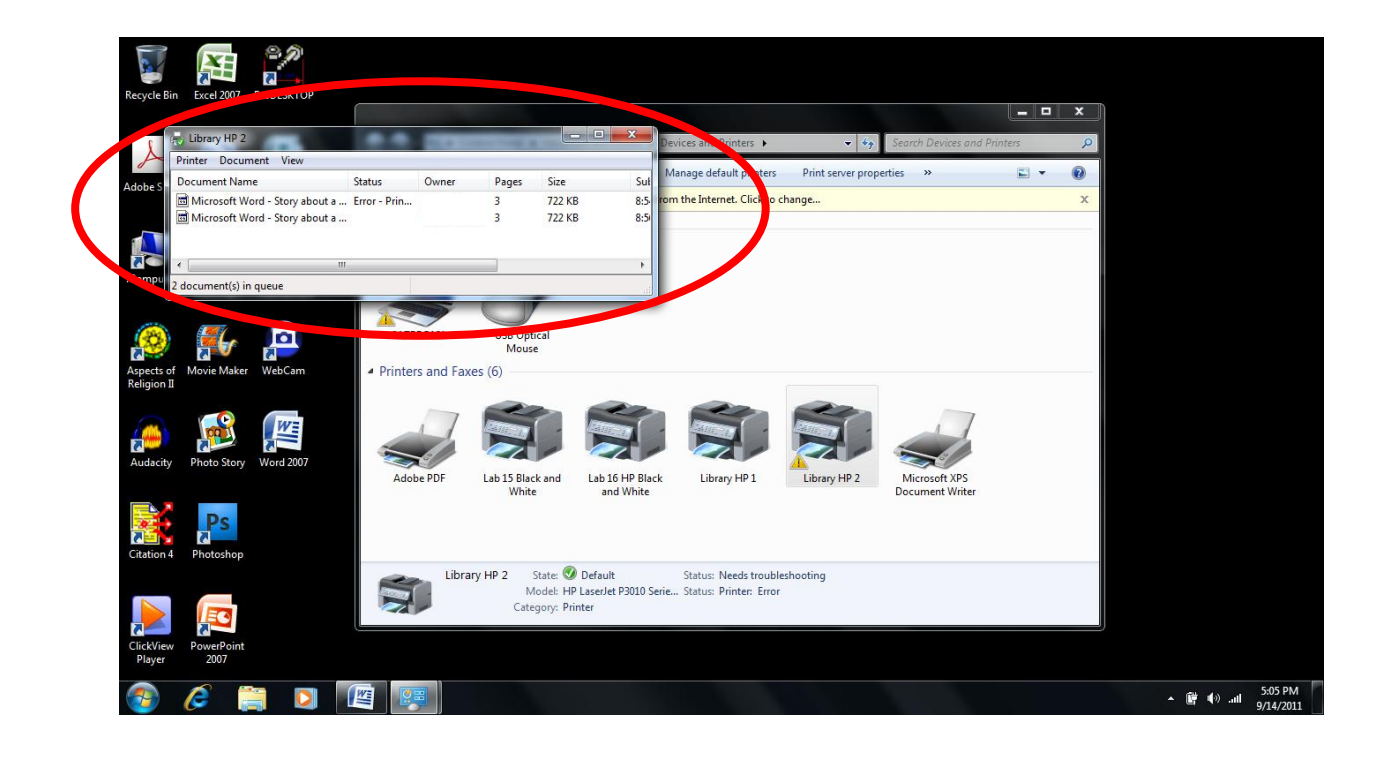

- 7 \_ 🗆 X - ++ d Printers 🕨 lanage default printers Print server properties 0 ent Nam Status Ow Pages Size Su 722 KB 722 KB Microsoft Word - Story about a ... Error - Prin.. n the Internet. Click to change. 8:5 3 8:5 Pause Restart Cancel SATPRO121 USB Optical Mouse Printers and Faxes (6) Lab 16 HP Black Lab 15 Black and Library HP 1 Library HP 2 State: 
  Default
  Status: Needs troubleshooting
  Model: HP LaserJet P3010 Serie... Status: Printer: Error
  Category: Printer Library HP 2 A. ▲ 📴 🕩 ...II 5:06 PM 9/14/2011
- 5. **Right Click** on each job in the Print Queue and select **Cancel**

6. Once the Print Queue is cleared, the error symbol on the printer will disappear and you should be able to print

| _          | Liburg UD 2            |          | _                | _                 | X              |                        |                     |                        |       |  |
|------------|------------------------|----------|------------------|-------------------|----------------|------------------------|---------------------|------------------------|-------|--|
| A          | Distor Desument View   |          | No. A CONTRACTOR | 00                | Devices of     | Printers 🕨             |                     | h Devices and Printers | 2     |  |
|            | Printer Document View  | Status   | Owner Pager      | Size              | Sul Manage de  | efaulterinters Prin    | t server properties | »                      | <br>0 |  |
| Adobe S    | bocument nume          | Status   | owner ruger      | Size              | rom the Inte   | ernet. Cline to change |                     |                        | x     |  |
|            |                        |          |                  |                   |                |                        |                     |                        |       |  |
|            |                        |          |                  |                   |                |                        |                     |                        |       |  |
|            | < [                    | III      |                  |                   |                |                        |                     |                        |       |  |
| Compu      | 0 document(s) in queue |          |                  |                   |                |                        | Note: the           | e error has            |       |  |
|            |                        |          |                  | T                 |                |                        | gone                |                        |       |  |
| 1          |                        | SATPR    |                  |                   |                |                        | -                   |                        |       |  |
|            |                        |          | Mor              | use               |                |                        |                     |                        |       |  |
| Aspects o  | Movie Maker WebCam     | Printers | and Faxes (6)    |                   |                |                        |                     |                        |       |  |
| Religion I |                        |          |                  |                   |                |                        |                     |                        |       |  |
|            |                        |          |                  |                   |                |                        |                     |                        |       |  |
|            |                        |          |                  |                   |                |                        |                     |                        |       |  |
| Audacity   | Photo Story Word 2007  |          |                  |                   |                |                        |                     | -                      |       |  |
|            |                        | Adobe    | PDF Lab 15 BI    | ack and Lab 1     | 6 HP Black Lib | rary HP 1              | rary HP 2 Mic       | rosoft XPS             |       |  |
|            |                        |          | vvr.             | ite an            | id white       |                        | Docu                | ment writer            |       |  |
| 222        | Ps                     |          |                  |                   |                |                        |                     |                        |       |  |
| Citation 4 | Photoshon              |          |                  |                   |                |                        |                     |                        |       |  |
| Citorion 4 | ( notosnop             |          | Library HP 2     | State: 🕖 Defaul   | t Statue       | 0 document(s) in que   | ue                  |                        |       |  |
|            |                        |          | 1.0.0.1.1.2      | Model: HP LaserJe | t P3010 Serie  |                        |                     |                        |       |  |
|            | E                      |          | Ca               | tegory: Printer   |                |                        |                     |                        |       |  |
|            |                        |          |                  |                   |                |                        |                     |                        |       |  |

7. If you continue to have problems please contact the IT Helpdesk.